# Instructions for Submitting Academic and Applied Papers

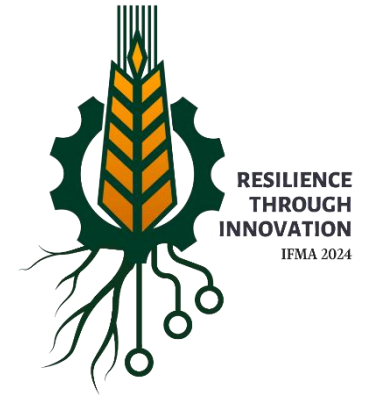

24<sup>th</sup> International Farm Management Congress Saskatoon, Saskatchewan July 7-12, 2024

## Guide for submitting papers through the CMT Submission Site

### For an Academic paper you will need:

- To set up an account on the submission site
- A full manuscript (cover page with title, authors, affiliations, acknowledgements, keywords followed by abstract and the full paper with references).
- An anonymous version of your manuscript (NO author names, institution details, author contact details, acknowledgements, competing interests (if declared), ethics approval statements that refer to your institution).
- Word count for manuscript.
- Biographical notes (3-4 sentences) for each author.
- Approval from all co-authors to submit the manuscript.

### For an Applied paper you will need:

- To set up an account on the submission site.
- A full manuscript (cover page with title, authors, affiliations, acknowledgements, keywords followed by abstract and the full paper with references).
- Word count for manuscript.
- Biographical notes (3-4 sentences) for each author.
- Approval from all co-authors to submit the manuscript.

Microsoft CMT will save any information and uploaded documents you provide – you can complete your submission in more than one session.

#### Process:

1. Open the portal: https://cmt3.research.microsoft.com/IFMA2024

| ← → C △ a cmt3.research.microsoft.com/User/Login?ReturnUrl=%2FIFMA2024                                          | • 🖻 🕁 | 🔹 💩 😻 🖪 | * |
|----------------------------------------------------------------------------------------------------|-------|---------|---|
| ★ Bookmarks 😰 From Measurement 📋 Imported From Fire 😰 SmartPLS Mediatio 📴 Dashboard   Coinsq 🔕 SurveyMonkey - W |       |         |   |
|                                                                                                    |       |         |   |
|                                                                                                    |       |         |   |
| Microsoft CMT                                                                                                   |       |         |   |
| Email *                                                                                                    |       |         |   |
| author@institution.ca                                                                                           |       |         |   |
| Password *                                                                                                    |       |         |   |
|                                                                                                    |       |         |   |
| Log In                                                                                                    |       |         |   |
| Forgot your password? New to CMT? Register                                                                      |       |         |   |
| Search help articles Q                                                                                          |       |         |   |
|                                                                                                    |       |         |   |
| International Farm Management Congress                                                                          |       |         |   |

- 2. Select 'Author Login' **OR** New to CMT? Register if you are not already registered with Microsoft CMT.
- 3. Once you register, you will receive an activation link to the email address you provided. Click on the link to activate your account.
- 4. Once you log back into the IFMA24 site on the Microsoft CMT platform, click on "Create New Submission" located in the upper left-hand corner of the page.
- 5. Choose the appropriate track (Academic Papers IFMA24 for academic papers or Applied Papers IFMA24 for applied papers).
- 6. Begin the submission by adding the title and abstract of your paper.
- 7. On this same page, you can add your coauthors by adding their email address.
- 8. Select the primary and up to two secondary subject areas for your paper.
- 9. Upload your files at the bottom of the page, then click submit.

10. Select Submissions in the upper left-hand corner of the webpage to view your submission.

| ← → C 6       |                          | h.microsoft.com/IFMA202 | 4/Submission/Index |                       |       |                     |                  |               |          | •• 🖻                     | * 🗳 🐠                                                    | ₩ <u>R</u>                                       |                | Re      |
|---------------|--------------------------|-------------------------|--------------------|-----------------------|-------|---------------------|------------------|---------------|----------|--------------------------|----------------------------------------------------------|--------------------------------------------------|----------------|---------|
| 🛨 Bookmarks 🛛 | From Measurement         | Imported From Fire      | SmartPLS Mediatio  | . Dashboard   Coinsq. | 🙆 Su  | urveyMonkey - W     |                  |               |          |                          |                                                          |                                                  |                |         |
| Submissi      | ions                     |                         |                    |                       | Se    | earch help articles | ۹                | Help Center - | Select \ | /our Role :              | Author 🔻                                                 | IFMA20                                           | 24 👻           | Test    |
| Autho         | r Console                |                         |                    |                       |       |                     |                  |               |          |                          |                                                          |                                                  |                |         |
| + Create n    | ew submission •          |                         |                    |                       |       |                     |                  | 1-1           | of 1 ««  | « <b>1</b> »             | »» Show:                                                 | 25 50                                            | 100            | All     |
| Paper ID      |                          | Title                   |                    | Track                 |       | Files               |                  |               |          |                          |                                                          |                                                  |                |         |
|               |                          |                         |                    |                       |       |                     |                  |               |          |                          | Actions                                                  | 6                                                |                |         |
| Clear         |                          | c                       | lear               |                       | Clear |                     |                  |               |          |                          |                                                          |                                                  |                |         |
| 3             | Title 1<br>Show abstract |                         | Applie             | d Papers IFMA 24      |       | Submission f        | files:<br>t.docx |               | C Edit   | Submissio<br>Su<br>C Upl | Submiss<br>on Sedit Conf<br>upplementary<br>oad Suppleme | ion:<br>licts × Dele<br>Material:<br>entary Mate | te Sub<br>rial | mission |
|               |                          |                         |                    |                       |       |                     |                  |               |          |                          |                                                          |                                                  |                |         |
|               |                          |                         |                    |                       |       |                     |                  |               |          |                          |                                                          |                                                  |                |         |

On completion of your submission, an email will be sent to the email address of the submitting author which will include a summary of the submission (Track (Academic or Applied), Paper ID, Abstract, Title, and the list of authors.

Please keep a record of this reference number and pass it on to any other authors who may attend IFMA24.